附件1:

## 学籍学历核查及信息更正工作流程

2024 年普通专升本报名工作增加学籍学历校验环节。所 有报名考生通过"学信网"手机 APP 对本人学籍学历信息进 行核查。所有考生在报名前须先完成"学信网"手机 APP 下 载和学籍学历核查及信息更正工作,核准无误后方可在普通 专升本报名平台进行报名,对未进行核查或核查发现信息与 本人信息不一致且在报名前未完成信息更正更新的考生,报 名平台将禁止该类考生报名,请信息不一致的考生及时联系 就读学校学籍管理部门。具体流程如下:

1. 报名前,考生应在本人手机上通过应用商店搜索"学 信网"或者通过扫描报名平台首页上 APP 二维码下载安装 "学信网"手机 APP,并在"学信网"手机 APP 上完成注册 和实人验证(实名、人脸认证)。打开学信网 APP 的"学籍 查询"模块,点击"高等教育信息"功能,系统会显示考生 的学籍、学历相关信息,如果查询学籍信息,系统会显示姓 名、证件号码、学校名称、专业、入学日期、离校日期等信 息,如果查询学历信息,系统会显示姓名、学校名称、专业、 入学日期、毕业日期等信息,考生核对学籍学历信息是否准 确。如果信息有误,应及时联系所在学校的学籍管理老师申 请更正更新学籍学历信息,信息有误的需在报名前完成学籍 学历的更正工作。 2. 报名时,考生在普通专升本报名平台完成报名信息填写后,点击"保存"按钮,报名平台会生成考生的学籍学历二维码。此时,考生应使用"学信网"手机 APP 扫描功能,扫描报名平台的学籍学历二维码,"学信网"手机 APP 会显示一条或多条学籍学历信息,考生应选择用于本次报名的学籍学历信息,然后点击"确定"按钮,确认将学信网的学籍学历信息用于普通专升本报名。